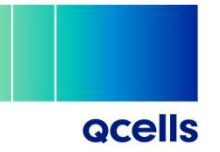

#### ENERGY METER GUIDE

- 01. EM112 Wiring connections
- 01.1 EM112 Settings Configuration
- 02. EM24 Wiring Connection
- 02.1 EM24 Wiring connections (Three Phase)
- 02.2 EM24 Wiring connections (Single Phase)
- 02.3 EM24 Settings configuration
- 03. EM24 CT wiring connections
- 03.1 EM24 CT Setting Configuration
- 04. DDSU666 Wiring connections
- 04.1 DDSU666 Wiring connections (Single Phase)
- 05. DTSU666 Wiring connections
- 05.1 DTSU666 Wiring connections (Three Phase)
- 05.2 DTSU666 CT Setting Configuration

## 01. EM112 Wiring Connection

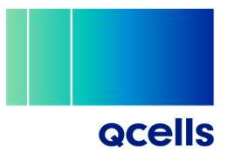

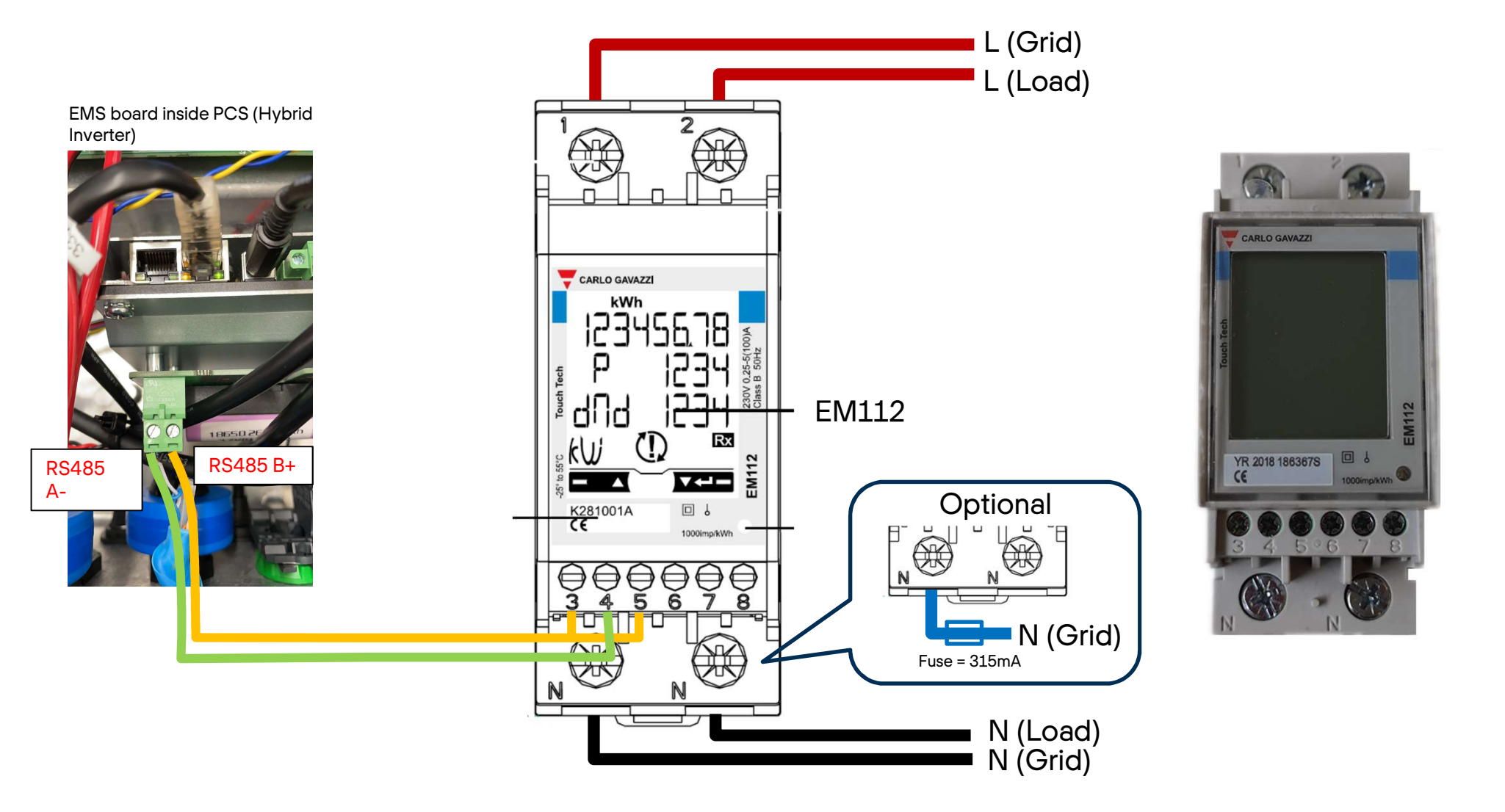

# 01.1 EM112 Settings Configuration

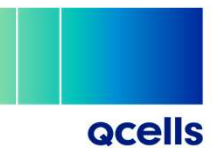

To enter programming mode

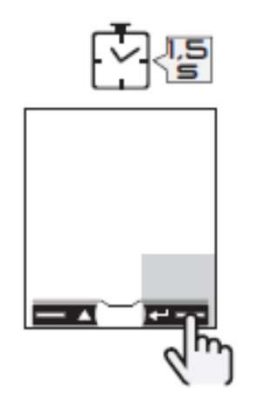

#### Steps to change parameters

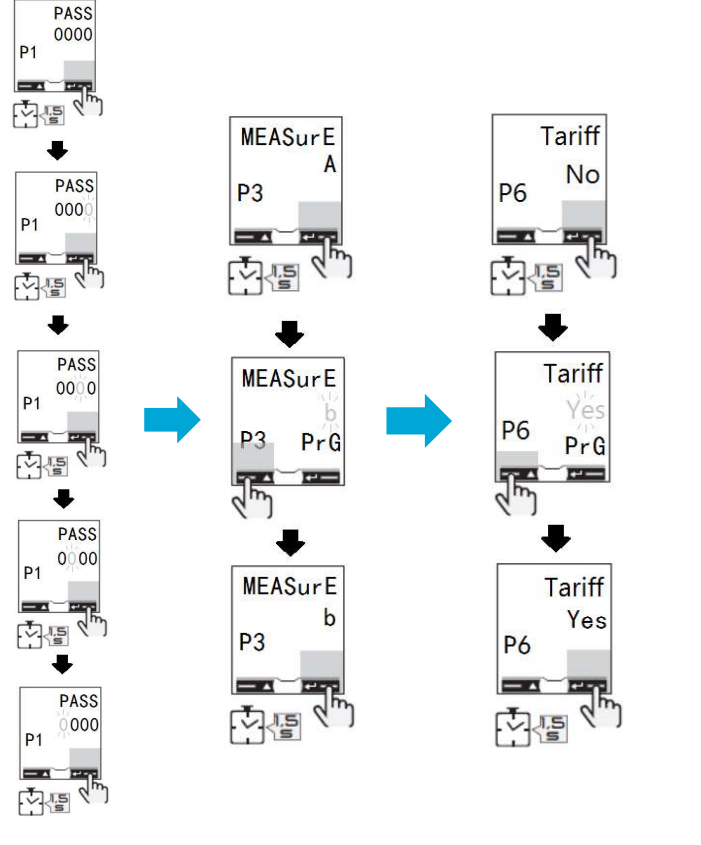

| PARAMETERS             | CODE | Default | New<br>SETTINGS |
|------------------------|------|---------|-----------------|
| PASS                   | P1   | 0000    | 0000            |
| nPASS                  | P2   | 0000    | 0000            |
| MEASurE                | P3   | А       | b               |
| P int                  | P4   | 1       | 1               |
| Mode                   | P5   | Full    | Full            |
| Tariff                 | P6   | No      | Yes             |
| Home                   | P7   | 0       | 0               |
| Address (S1<br>option) | P10  | 1       | 1               |
| bAud (S1)              | P11  | 9.6     | 9.6             |
| ParltY (S1)            | P12  | No      | No              |
| RESET                  | P13  | No      | No              |
| End                    |      | Exit    | Exit            |

Demo: https://www.youtube.com/watch?v=wm-aX0imqTc

## 02.1 EM24 Wiring connections (Three Phase)

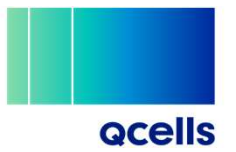

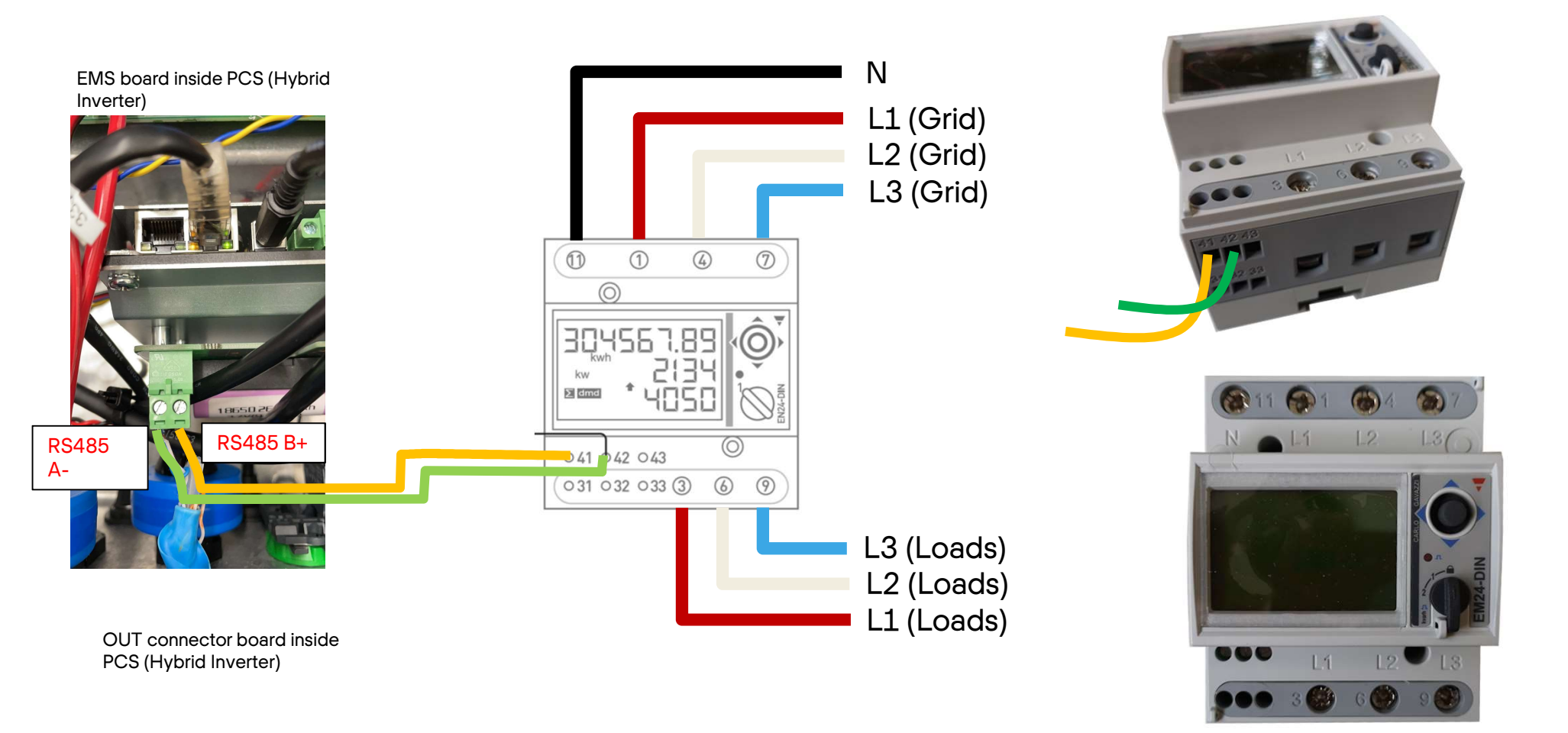

# 02.2 EM24 Wiring connections (Single Phase)

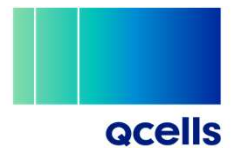

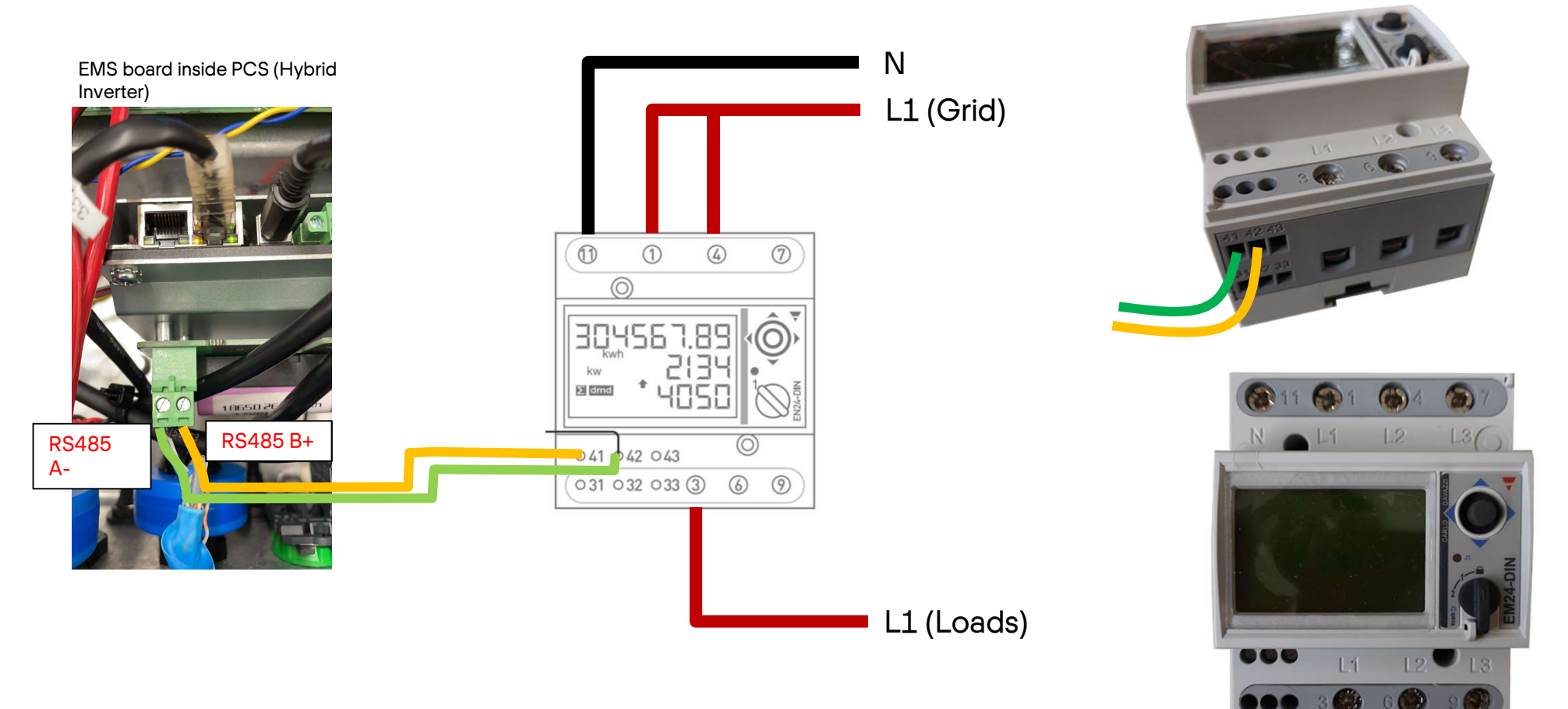

## 02.3 EM24 Settings configuration

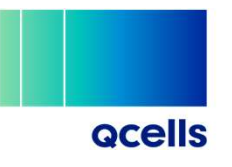

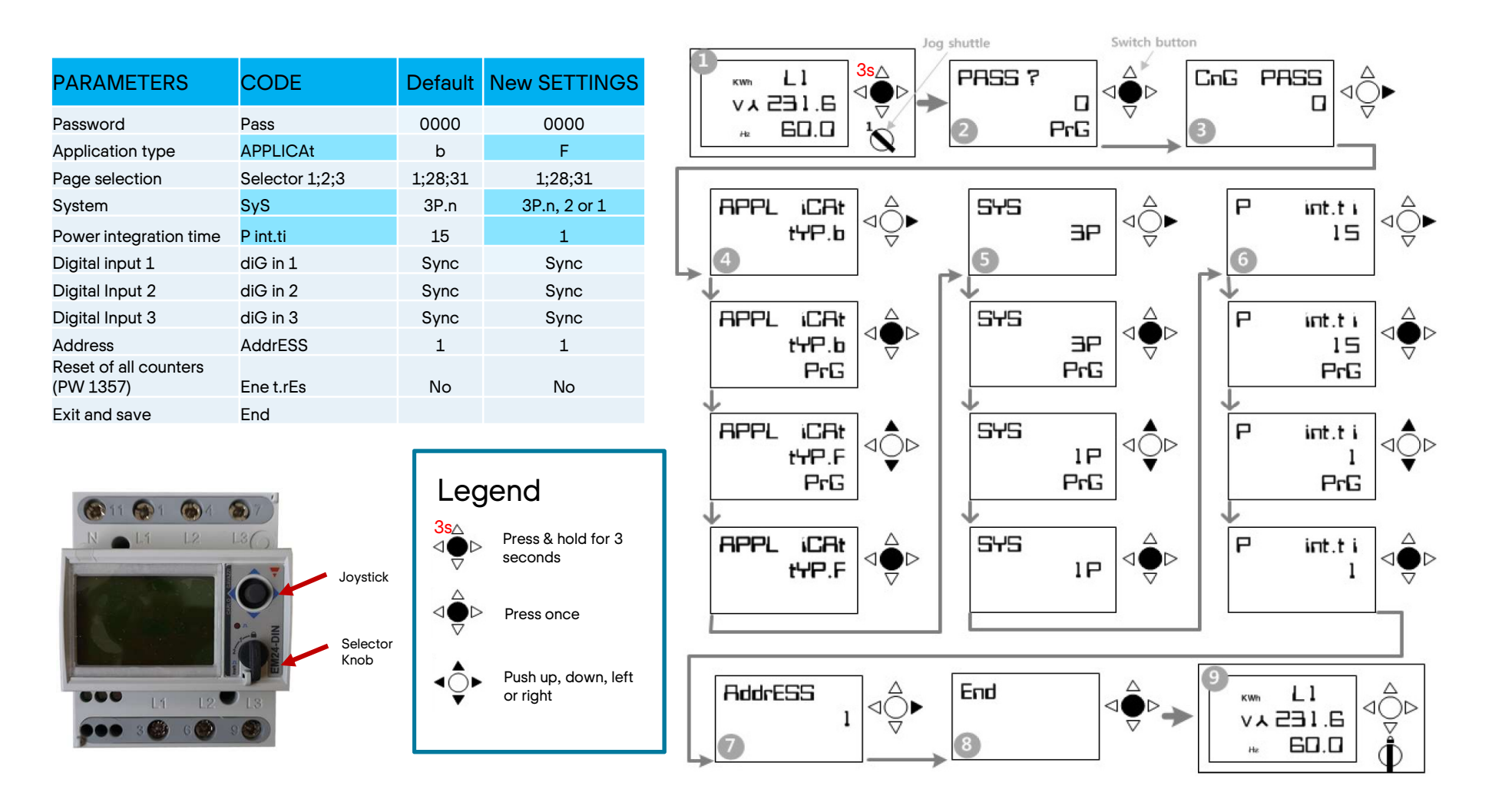

## 03. EM24 CT wiring connections

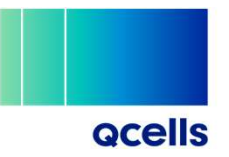

 $L/L_1 L_2 L_3 N$ CT5x (24mm2) - 100A\* CT6x (36mm2) – 200A\* EMS board inside PCS (Hybrid Inverter) မှဝပ္ခဝစ္စဝစ္စစ်စွ kw ∑ dmd 18650 2 RS485 RS485 B+ **A**-<del>္အုဒိဒ္အခ်</del>ဴရုဒိဒ္အခ်ိန္အခ်ိန္နှစ်ိန္နှစ်ိန္နှစ်ိန္နှစ်ခု L (Grid) Ν

\*higher rating is available upon request

#### 03.1 EM24 CT Setting Configuration

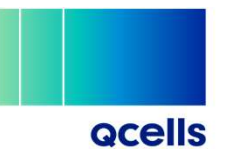

| PARAMETERS                         | CODE           | Default | New<br>SETTINGS |
|------------------------------------|----------------|---------|-----------------|
| Password                           | Pass           | 0000    | 0000            |
| Application type                   | APPLICAt       | b       | F               |
| Page selection                     | Selector 1;2;3 | 1;28;31 | 1;28;31         |
| System                             | SyS            | 3P.n    | 3P.n, 2 or 1    |
| Voltage transformer<br>ratio       | Ut rAtio       | 1       | 1               |
| Current transformer ratio          | Ct rAtio       | 1       | 20 (CT5X100A)   |
| Power integration<br>time          | P int.ti       | 15      | 1               |
| Digital input 1                    | diG in 1       | Sync    | Sync            |
| Digital Input 2                    | diG in 2       | Sync    | Sync            |
| Digital Input 3                    | diG in 3       | Sync    | Sync            |
| Digital filter (%)                 | FiLtErS        | 2       | 8               |
| Digital filter<br>coefficient      | FiLtEr.Co      | 2       | 32              |
| Address                            | AddrESS        | 1       | 1               |
| Reset of all counters<br>(PW 1357) | Ene t.rEs      | No      | No              |
| Exit and save                      | End            |         |                 |

Based on CT version 5X - 100A rating (Primary : 100A, Secondary : 5A) Ex) CT ratio = Primary / Secondary, 100A/5A = 20

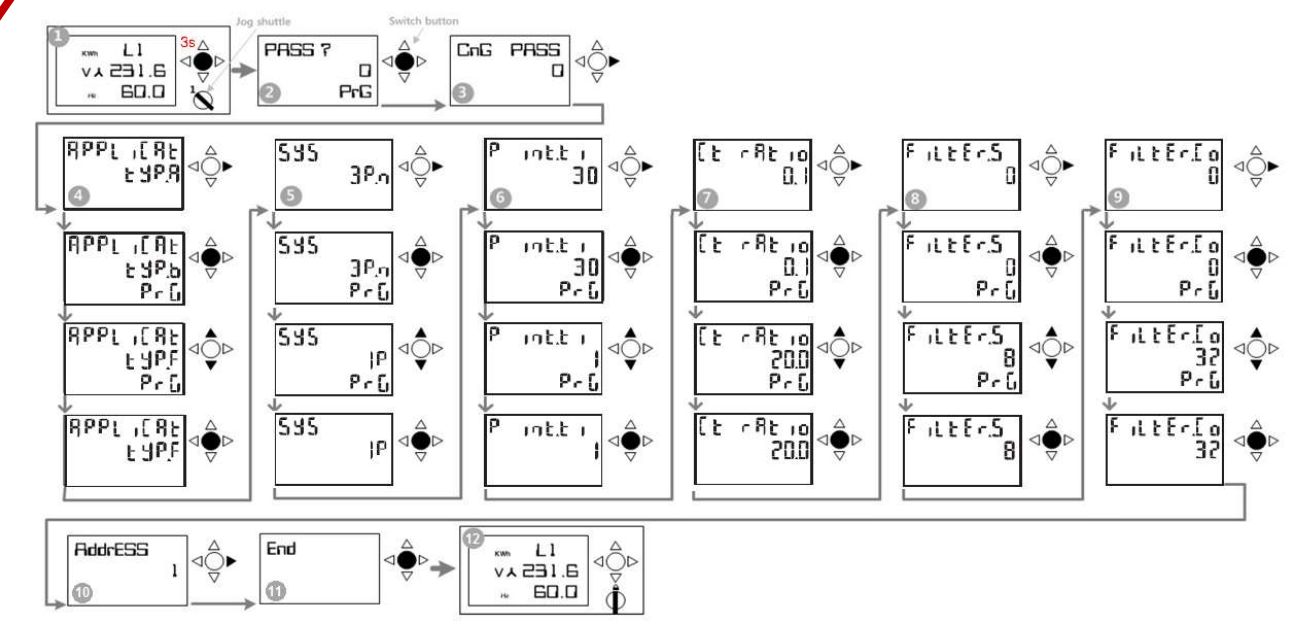

## 04. DDSU666 Wiring connections

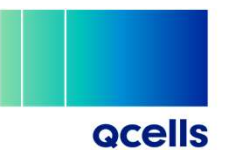

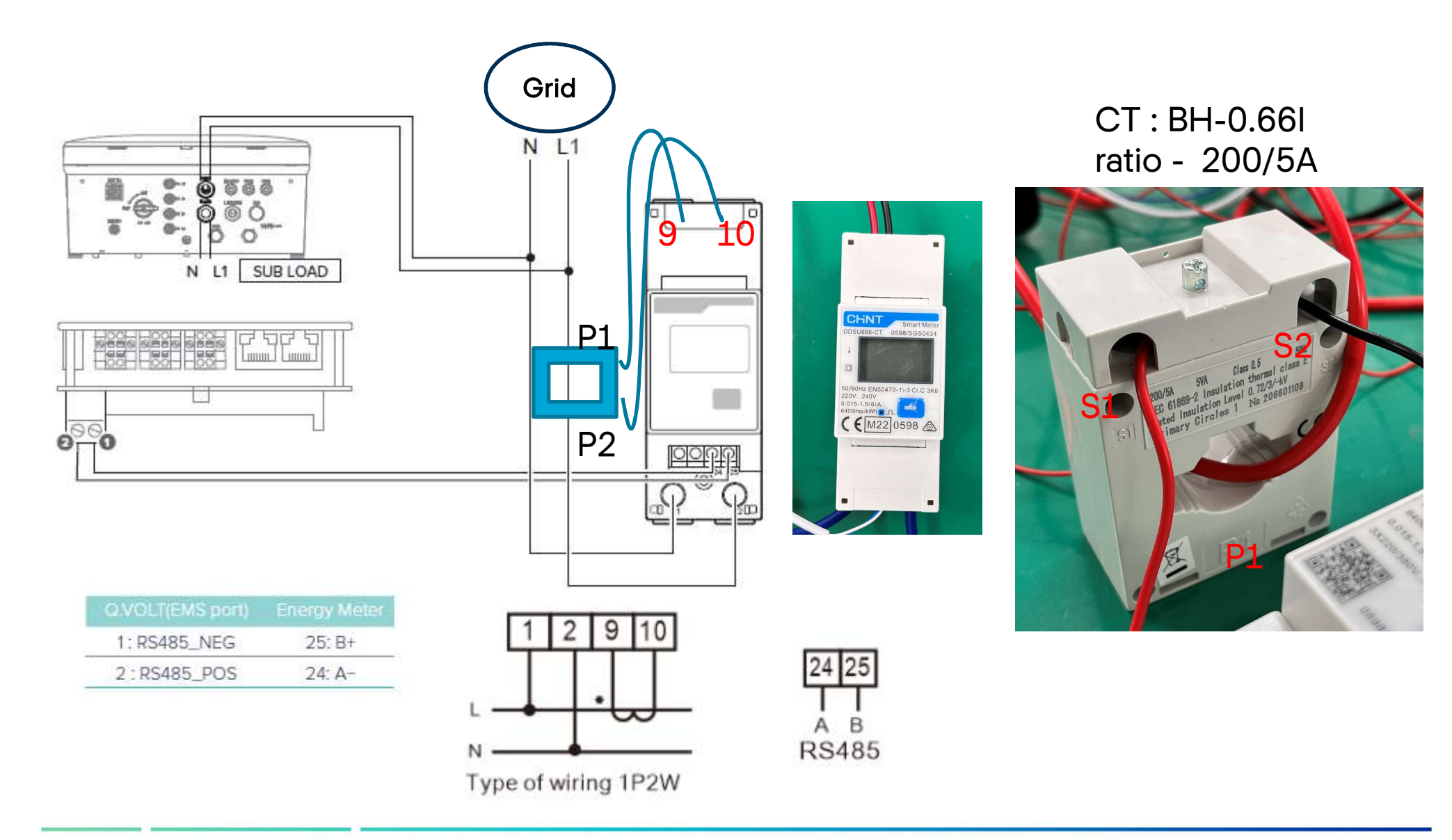

## 05. DTSU666 Wiring connections

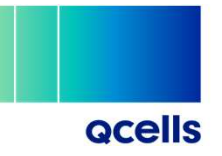

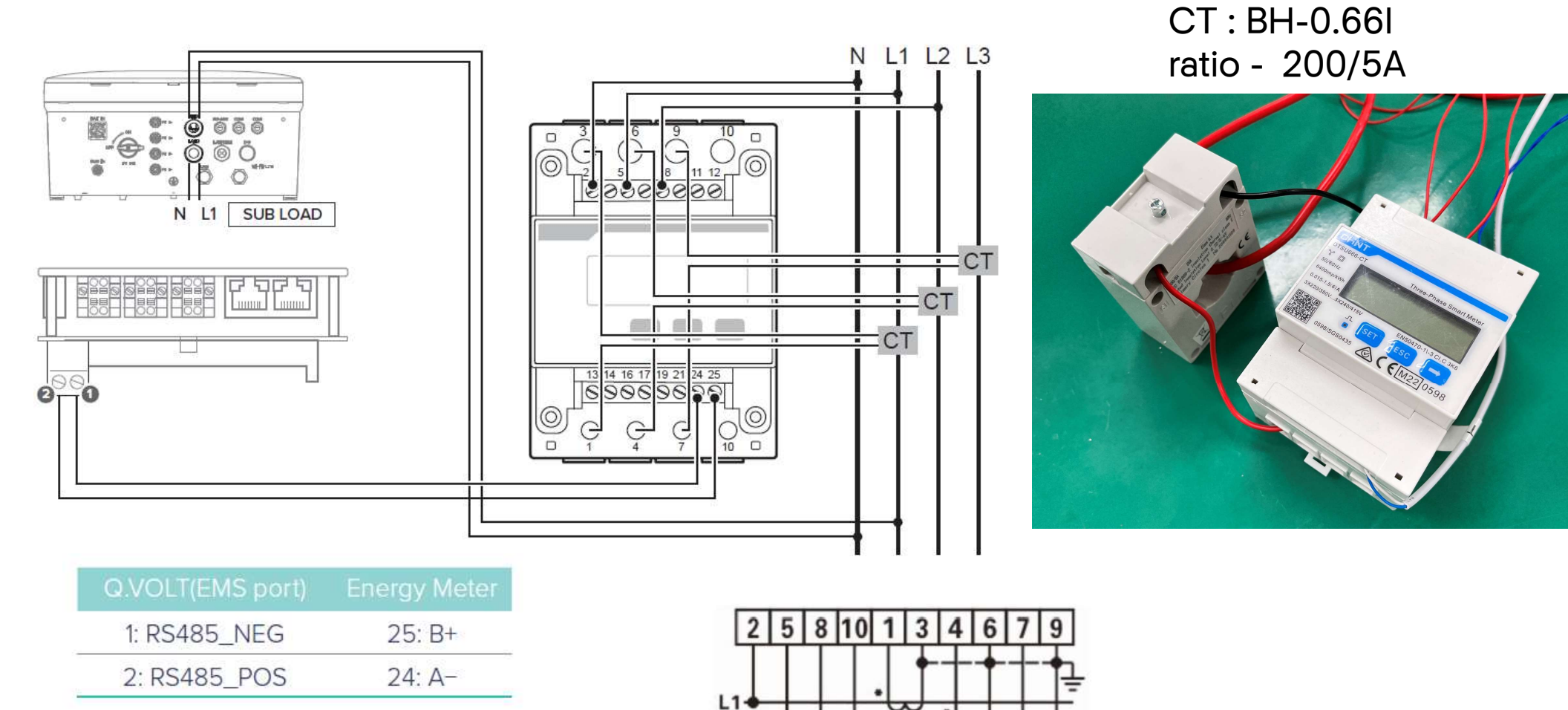

L2 L3 N

Figure 12 Three phase four wire: Connection through current transformers

### 05.1 DTSU666 CT Setting Configuration

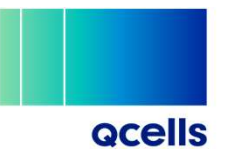

Installer should set up the CT Ratio. The value is 40.

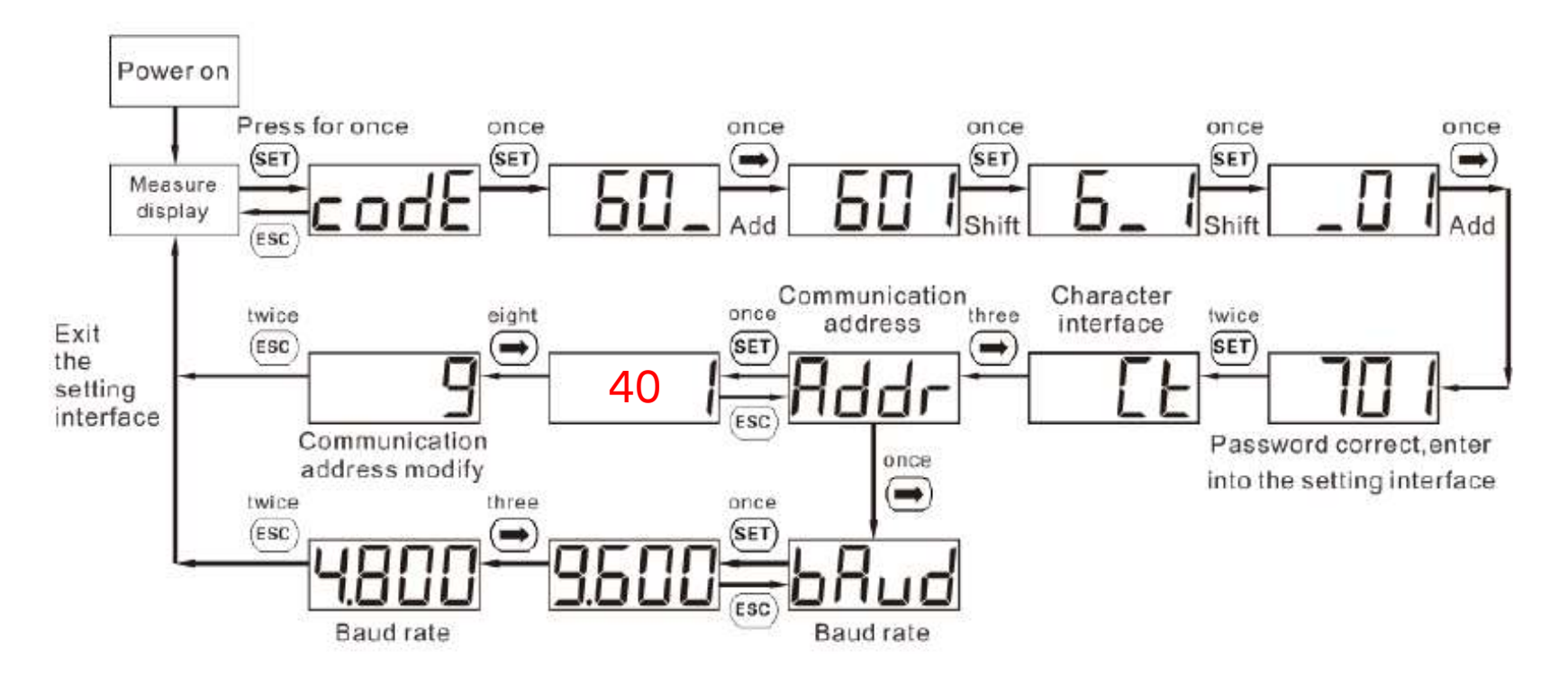